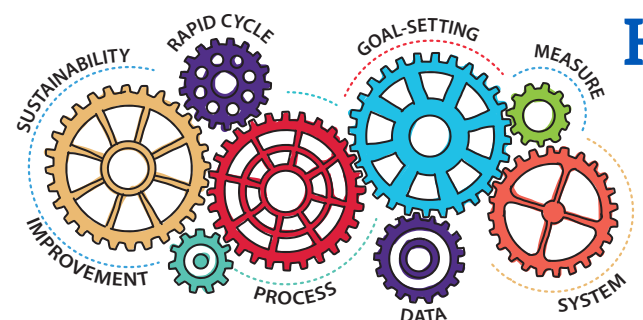

# How to Access the Nursing Home Five-Star Rating Preview Report

Nursing Home Compare Five-Star Ratings of Nursing Homes Provider Rating Report

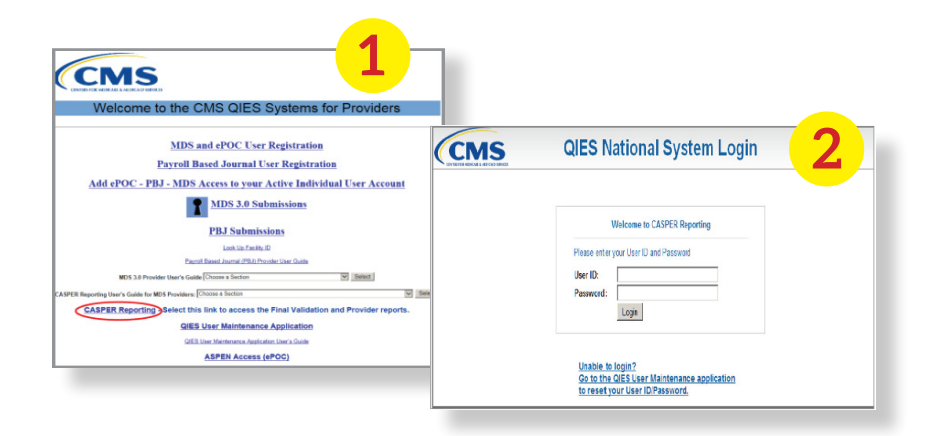

## **STEP 1** | **QIES System for Providers**

Access the Centers for Medicare & Medicaid Services (CMS) Quality Improvement and Evaluation System (QIES) for providers and click CASPER Reporting on the left.

## STEP 2 | Login

Use your User ID and Password to access the CASPER site.

### **STEP 3 | Folders**

Click Folders at the top of your screen.

## STEP 4 | Five-Star Report

Click the first **Five-Star Report** PDF at the top of your screen.

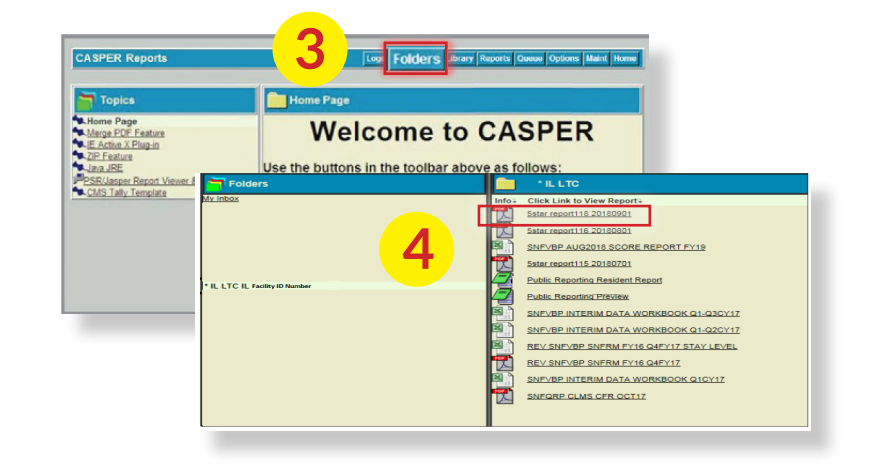

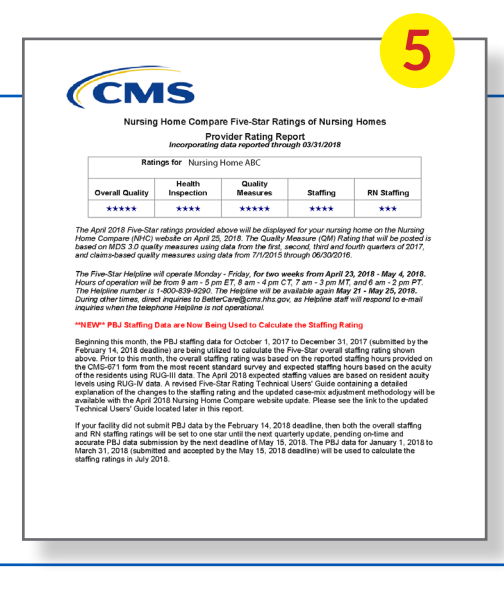

STEP 5 | View SNF Five-Star Report Review the SNF (skilled nursing facility) Five-Star Report.

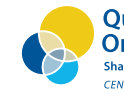

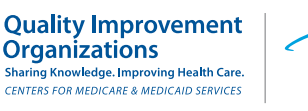

www.TelligenQINQIO.com

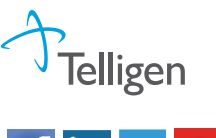

lin

This material was prepared by Telligen, the Medicare Quality Innovation Network Quality Improvement Organization, under contract with the Centers for Medicare & Medicaid Services (CMS), an agency of the U.S. Department of Health and Human Services. The contents presented do not necessarily reflect CMS policy. This material is for informational purposes only and does not constitute medical advice; it is not intended to be a substitute for professional medical advice, diagnosis or treatment. 11SOW-QIN-C2-03/07/19-3286